## Amazon 定期お得便の変更

## 【キャンセル】

- ①「Amazon」にログイン
- ②「アカウント&リスト」→「ご利用中の定期おトク便の変更・停止」
- ③「定期便商品」
- ④「該当商品」をクリック
- ⑤「定期おトク便を停止する」
- ⑥「理由」を選択
- ⑦「登録をキャンセルする」

## 【変更】

- ⑧ 上記 1~3
- ⑨「配送頻度を変更する」
- ⑩「配達期間」や「次回配送日」を変更する
- 「適用する」

## 【追加】

- ⑫ 上記 1~2
- (13) 「+」
- (4) 目的の商品を選択
- 15「配送頻度」を選択
- ⑥「申込む」
- ①「配達頻度」を変更する
- 18「注文を確定」